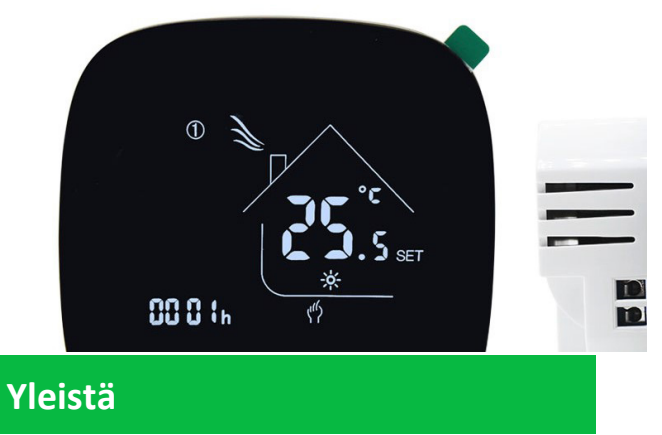

OVAL-sarjan termostaatit on tarkoitettu sisätilojen ihanteellisen lämpötilan saavuttamiseen ja säilyttämiseen omakotitaloissa, kerrostaloissa, kouluissa, hotelleissa, sairaaloissa, toimistoissa jne. Termostaatit sopivat käytettäviksi vesilattialämmitys- ja sähkölattialämmitysasennuksissa.

# Ominaisuudet

- Helppo asennus ja säätäminen
- Sopii EU:n vakiomittaiseen 68 mm upotettavaan laitekoteloon
- Näyttävä muotoilu, näytön kirkkauden muuttaminen odotustilassa

# Sähköliitännät

| OVAL-sarja |      | Kosketusnäytöllä varustettu lattialämmitystermostaatti   |
|------------|------|----------------------------------------------------------|
|            |      |                                                          |
|            | -3 A | Vesilattialämmitys, 3 A, NC + NO + Com -lähtöterminaalit |
|            |      |                                                          |
|            |      |                                                          |

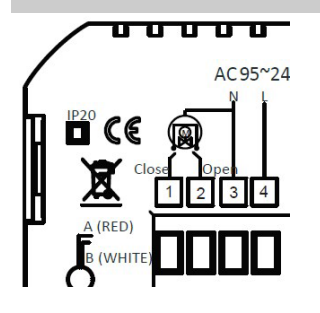

-3 A

| Tekniset tiedot |                      |                        |                |
|-----------------|----------------------|------------------------|----------------|
| Syöttövirta     | 95~240 Vac, 50/60 Hz | Lattian lämpöt. anturi | NTC3950, 10K   |
| Kontaktiteho    | 3 A                  | Lämpöt. tarkkuus       | ± 0,5°C        |
|                 | - 1 -                |                        | Versio 2020-01 |

# OVAL lattialämmitystermostaatti

|                                 | Lämpöt. säätö                                                                  | 5~35°C                                                                                                    |
|---------------------------------|--------------------------------------------------------------------------------|----------------------------------------------------------------------------------------------------|
| -5~45°C                         | Esitettävä lämpöt. väli                                                        | 5~99°C                                                                                                    |
| < 1,5 W                         | Ajoitusvirhe                                                                   | <1%                                                                                                    |
| PC +ABS (paloturvallinen)       | Asennuskotelo                                                                  | EU:n standardi 68 mm                                                                                                    |
| kaapeli 3 x 1,5 mm <sup>2</sup> |                                                                                |                                                                                                    |
| IP20                            | Ohjausnupit                                                                    | Kapasitiivinen kosketusnäyttö                                                                                                    |
|                                 | -5~45°C<br>< 1,5 W<br>PC +ABS (paloturvallinen)<br>kaapeli 3 x 1,5 mm²<br>IP20 | Lämpöt. säätö-5~45°CEsitettävä lämpöt. väli< 1,5 WAjoitusvirhePC +ABS (paloturvallinen)Asennuskotelokaapeli 3 x 1,5 mm²IP20Ohjausnupit |

# Asennus

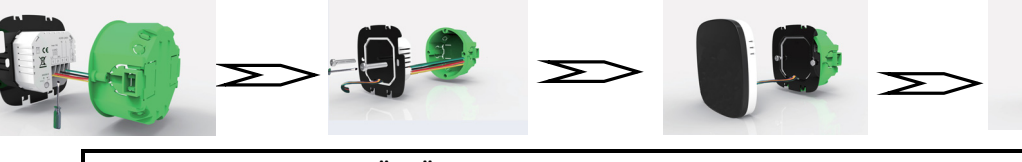

VAROITUS: SÄHKÖISKUN VAARA. Ennen sähköliitännän tekemistä kytke virtalähde irti. Kosketus vaarallisia jännitteitä sisältäviin osiin voi aiheuttaa sähköiskun ja vakavia vammoja tai kuoleman.

- Varmista, että olet ennen asennuksen aloittamista KYTKENYT sähkönsyötön POIS PÄÄLTÄ!
- Liitä jännite ja / tai kuormituksen lähtö / ulkoisen anturin (jos on) johdot vastaavasti sopiviin liittimiin.
- Irrota esipaneeli vetämällä sitä varoen alareunasta, kiinnitä taaempi asennuslevy mukana olevilla ruuveilla sähköasennuskotelon päälle.
- Kiinnitä termostaatin etupaneeli työntämällä se ylhäällä oikeisiin kiinnitysreikiin ja alareunassa painaen varovasti asennuslevyä vasten. Asennus on saatettu päätökseen.

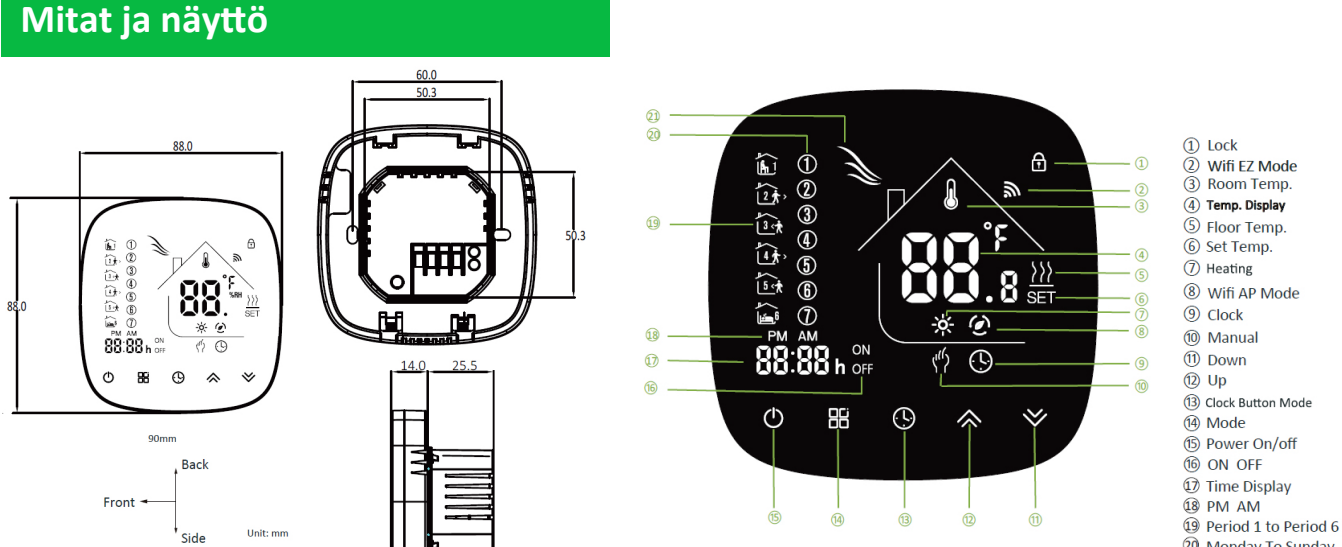

- 2 -

20 Monday To Sunday20 Heating On

# OVAL lattialämmitystermostaatti

| Käyttäminen                   |                                                                                                    |                                                                                                    |                                    |                                              |            |
|-------------------------------|----------------------------------------------------------------------------------------------------|----------------------------------------------------------------------------------------------------|------------------------------------|----------------------------------------------|------------|
| Nuppi / Säätö                 | Toiminta                                                                                                    |                                                                                                    |                                    |                                              |            |
| Φ                             | Kytke termostaatin virransyöttö päälle tai päältä                                                                                                    |                                                                                                    |                                    |                                              |            |
| ≈ ≫                           | Lämpötilan tai osoittajar                                                                                                    | Lämpötilan tai osoittajan suurentaminen / pienentäminen                                                                                                    |                                    |                                              |            |
| Ġ                             | Määritä kellonaika ja viikonpäivä:<br>Kosketa tätä ikonia määrittääksesi minuutti / tunti ja viikonpäivä (1 = maanantai,<br>2 = tiistai jne.)<br>Suurenna tai pienennä osoittajia käyttämällä nuolia ▲ ♥<br>Paina ⊕ vielä kerran vahvistaaksesi ja siirtyäksesi seuraavan osoittajan säätöön.                                                                                                    |                                                                                                    |                                    |                                              |            |
| Lukitse / avaa                | Paina näitä kahta nuppia<br>lukitsemiseksi / avaamise<br>Huomautus: PS prosessin osoo                                                                                                    | a A ∀ samanaikaise<br>eksi.<br>ittajassa 3 voi säätää täy                                                                                                    | sti ja pidä al<br>vs- tai puoliluk | haalla 5 sekuntia tei<br><sup>kotilan.</sup> | rmostaatin |
| 88                            | Kytkeytyy käsin ja ohjeln<br>∜ Käsikäyttötilassa esite<br>Ohjelmatilassa näytössä                                                                                                    | Kytkeytyy käsin ja ohjelmoitavan tilan välillä.<br>﴿ Käsikäyttötilassa esitetään tämä ikoni termostaatin näytössä.<br>Ohjelmatilassa näytössä esitetään kauden ikoni. |                                    |                                              |            |
|                               | Huomautus: Ohjelmatilassa lä                                                                                                    | ämpötilaa ja kellonaikaa                                                                                                    | ei voi säätää.                     |                                              |            |
| Viikko-ohjelman<br>säätäminen | <ol> <li>Paina ⊞ nuppia työtila ohjelmoitavaan tilaan</li> <li>Määritä kellonaika ja viikonpäivä:         <ul> <li>Paina tätä () ikonia säätääksesi minuutti&gt; tunti&gt; viikonpäivä (1 = maanantai, 2 = tiistai jne.)</li> <li>Suurenna tai vähennä osoittajia käyttämällä nuolia A ♥</li> <li>Paina () vielä kerran vahvistaaksesi ja siirtyäksesi seuraavien osoittajien säätöihin.</li> <li>Paina () uudelleen määrittääksesi viikonpäivän aikataulu [esitetään säädöt (1 2 3 4 5) näytössä].</li> <li>Samoin käytä () ja () muuttaaksesi aika / lämpötila 1-6 kautta kohti päivässä.</li> <li>Toista edellä esitetty prosessi viikonlopun aikataulun säätämiseen.</li> <li>Vahvistamiseksi ja poistumiseksi paina () vielä kerran.</li> </ul> </li> </ol> |                                                                                                    |                                    |                                              |            |
| (5+2 päivää)                  |                                                                                                    | Tehtaan olet                                                                                                    | ussäädöt                           |                                              |            |
|                               | Ajan esitys                                                                                                    | Viikonpäivä (ma – pe)                                                                                                    |                                    | Viikonloppu (la – su)                        |            |
|                               |                                                                                                    | AIKA                                                                                                    | LÄMPÖT.                            | AIKA                                         | LÄMPÖT.    |
|                               | Kausi 1 (mukava)                                                                                                    | 06.00 herääminen                                                                                                    | 20°C                               | 06.00 herääminen                             | 20°C       |
|                               | Kausi 2 (säästö)                                                                                                    | 08.00 poistuminen                                                                                                    | 15°C                               | 08.00 poistuminen                            | 20°C       |
|                               | Kausi 3 (mukava)                                                                                                    | 11.30 saapuminen                                                                                                    | 15°C                               | 11.30 saapuminen                             | 20°C       |
|                               | Kausi 4 (säästö)                                                                                                    | 13.30 poistuminen                                                                                                    | 15°C                               | 13.30 poistuminen                            | 20°C       |
|                               | Kausi 5 (mukava) (1+2)                                                                                                    | 17.00 saapuminen                                                                                                    | 22°C                               | 17.00 saapuminen                             | 15°C       |
|                               | PKausi 6 (mukava) (3+4)                                                                                                    | 22.00 nukahtamine                                                                                                    | 15°C                               | 22.00 nukahtamine                            | 15°C       |
| Lattian lämpöt.<br>esitys     | Paina ja pidä ≫ nuppia 5 sekuntia alhaalla lattia-anturin lämpötilan esittämiseksi<br>näytössä (kun on liitetty).                                                                                                    |                                                                                                    |                                    |                                              |            |

# Asentajan säädöt (PS)

# Näitä toimenpiteitä ei saa suorittaa ilman erikoisalan koulutusta!

Paina termostaatin päältä kytketyssä tilassa samanaikaisesti 2 nuppia 器 & 色 ja pidä ne alhaalla 5 sekuntia, siirtyäksesi PS prosessiin. Paina 今 >> määritettävän osoittajan arvon säätämiseksi ja paina seuraaviin osoittajiin siirtymiseen 器.

PS prosessi poistuu automaattisesti ja vahvistetaan 5 sekuntia viimeisen nupinpainalluksen jälkeen.

| Osoittaja | Toiminto                           | Määritettävä arvo                                                                                                    | Oletus-arvoisesti |
|-----------|------------------------------------|----------------------------------------------------------------------------------------------------|-------------------|
| 1         | Lämpöt. kalibrointi                | -9°C - +9°C (sisäanturi)                                                                                                    | -3                |
| 2         | Katvealue                          | 1° - 5°C (lämpöt. ero kytkettäessä)                                                                                                    | 1                 |
| 3         | Näppäimistön<br>lukitustyyppi      | 00: = Kaikki nupit lukittuvat, paitsi virtanuppi<br>01: = Kaikki nupit lukittuvat                                                                                                    | 01                |
| 4         | Anturin valinta                    | In = Sisäanturi (lämpöt. säätelyyn tai rajoittamiseen)<br>OU= Ulkoanturi (lämpöt. säätelyyn tai rajoittamiseen)<br>Al = Sisäanturi lämpöt. säätämiseen ja ulkoanturi lattian<br>lämpötilan rajoittamiseen.<br>Huomautus: varmista, että säädit oikean anturin. Termostaatti<br>esittää näytössä "Err", kun on väärin määritetty. | In                |
| 5         | Min. säätölämpöt.                  | 5°C - 15°C                                                                                                    | 05                |
| 6         | Max. säätölämpöt.                  | 15°C - 45°C                                                                                                    | 35                |
| 7         | Lämpötilojen<br>esitys             | 00: esitetään sekä säätölämpöt. että tilan lämpöt.<br>01: esitetään vain säätölämpöt.                                                                                                    | 00                |
| 8         | Jäätymissuoja                      | 0°C - 10°C                                                                                                    | 00                |
| 9         | Ylikuumentumissuoja                | 25°C - 70°C                                                                                                    | 45                |
| А         | Säästötila                         | 0: Normaalitila<br>1: Energiansäästötila                                                                                                    | 0                 |
| В         | Säästötilan lämpöt.                | 0 - 30°C                                                                                                    | 20                |
| С         | Näytön kirkkaus<br>odotustilassa % | 3 - 99                                                                                                    | 4                 |

Takuu

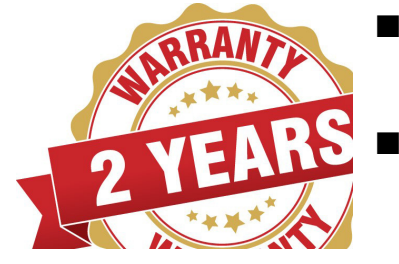

- Tuotteen takuu on voimassa kaksi vuotta (tarkastus- ja korjauspalvelut) alkaen ostopäivämäärästä, kun tuote ei ole vahingoittunut käyttäjän aiheuttamien tekijöiden seurauksena.
- Takuuajan ja -ehtojen ulkopuolella tapahtuva huolto voi olla maksullinen.

## Wi-Fi -yhteys

#### Vaihe 1 – älysovelluksen (APP) lataaminen ja asennus

Käytä älypuhelintasi tai tablettiasi alla olevan QR-koodin skannaamiseen tai "SMART LIFE" hakua App Store / Google Play -kaupasta sovelluksen APP lataamiseen ja asennukseen.

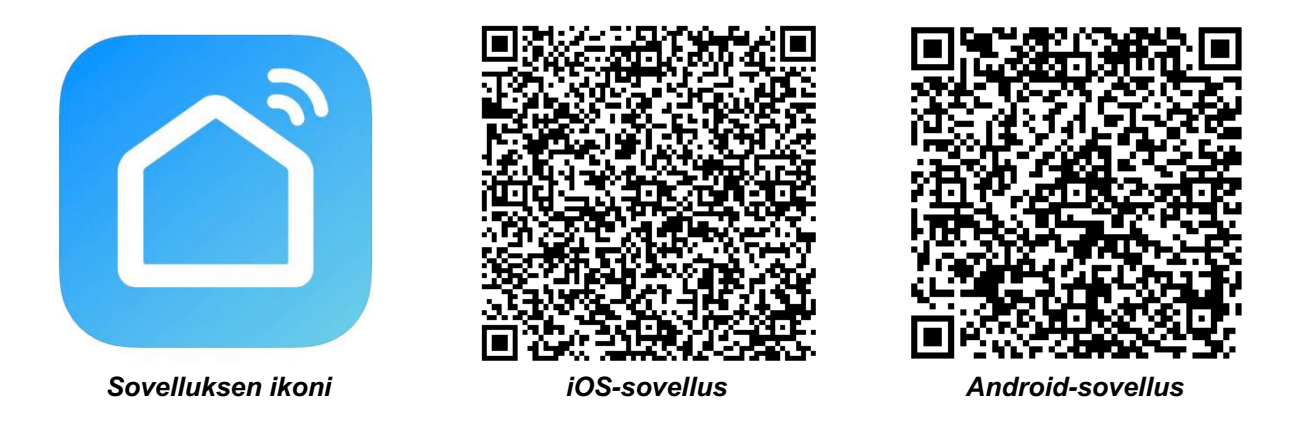

#### Vaihe 2 – rekisteröi tilisi

- Avaa <u>"SMART LIFE"</u>-sovellus, napsauta "Allow" ponnahdusikkunalla (kuva 2.1)
- Paina "Register"-nuppia etusivulla (kuva 2.2)
- Valitse oma maa ja lisää puhelinnumero tai sähköpostiosoite (kuva 2.3), niin saat alustavan vahvistuskoodin. Rekisteröinnin lopettamiseksi kirjoita salasanasi ja vahvista se saamallasi vahvistuskoodilla (kuva 2.4).
- Jos sinulla on jo tili, ole hyvä ja kirjaudu sisään painamalla "Login"-nuppia.

|                                                                                                    |                               | 10:58 0.21K/s ∩ \$ © ♥ @ No SIM card 0 = 88%<br>← Register | 10:58 1.35K/s ∩ \$ © ♥ @ No SIM card - 88%<br>← Register                                                                  |
|----------------------------------------------------------------------------------------------------|-------------------------------|------------------------------------------------------------|----------------------------------------------------------------------------------------------------|
| "Smart Life" Would Like to<br>Send You Notifications<br>Notifications may include alerts,<br>Be configured in Settings.<br>Don't Allow Allow | Smart Life                    | Region China +86 ><br>15750787437<br>Next                  | Verification code is sent to your phone:<br>8645750787437<br>Verification Code (56 S)<br>Please input Password<br>Confirm |
| Login<br>Register<br>Kuva 2.1                                                                                                    | Login<br>Register<br>Kuva 2.2 | kuva 2.3                                                   | kuva 2.4                                                                                                    |

#### Vaihe 3 – yhdistä termostaatti sovellukseen

#### Termostaatissa

Päältä pois kytketyssä tilassa (OFF) paina nuolinuppia ¥ ja pitele sitä alhaalla 8 sekuntia, kunnes yhdistymisikoni € ilmestyy termostaatin näyttöön ja vilkkuu 1 kerran sekunnissa.

#### Älysovelluksessa

- Paina sivun oikeassa yläkulmassa olevaa " + " (ks. kuva 3.1) tai "Add Device" lisätäksesi laite "<u>Thermostat</u>".
- Napsauta nuppia "Confirm indicator rapidly blink" (kuva 3.2), sitten valitse oma Wi-Fi -verkkosi ja palaa sovellukseen lisätäksesi Wi-Fi -reitittimesi salasana (kuva 3.3) ja vahvista se painamalla "Confirm".
- Termostaatti yhdistyy onnistuneesti sovellukseen (kuva 3.4). Yhdistämisprosessi kestää 5 ~ 90 sekuntia, ja sen jälkeen voi termostaatin nimen muuttaa itselle sopivaksi (kuva 4.4).

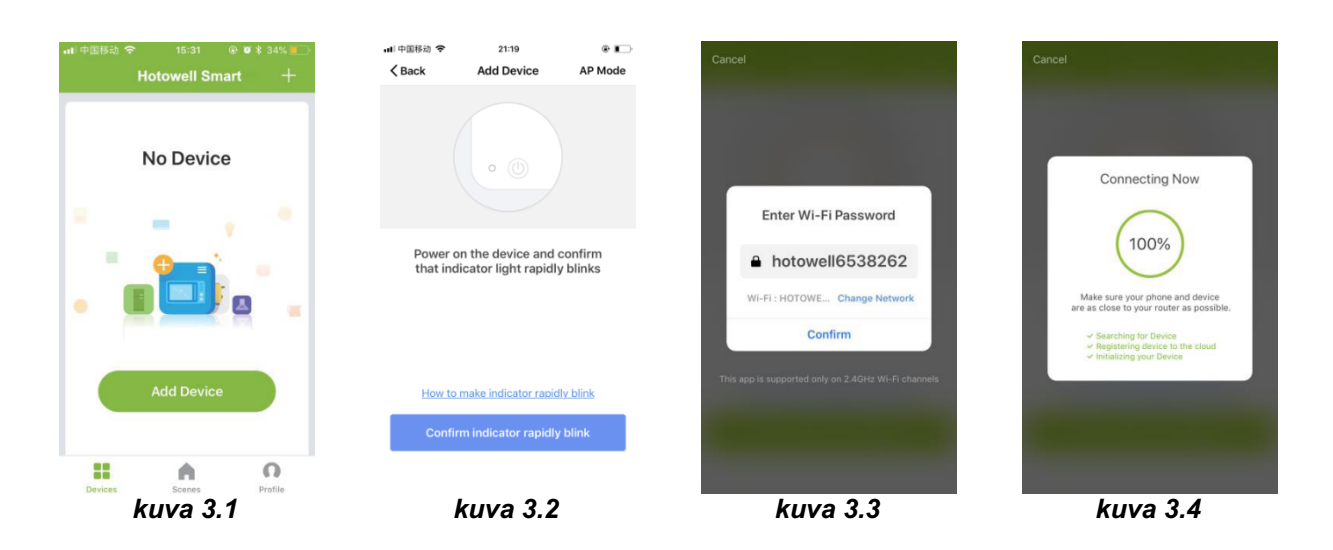

#### Vaihtoehtoinen yhdistäminen AP-tilassa

#### \*\*\* Kun termostaatti on jo edellä mainituin vaihein yhdistetty, älä välitä tästä prosessista. \*\*\*

#### Tätä **<u>SMART LIFE</u>** -sovellusta tuetaan vain 2,4 GHz Wi-Fi -kanavilla.

Jos reititintä ei tueta tai jos signaali on heikko tai termostaattia ei voi yhdistää kuten edellä on kuvattu, kokeile tätä AP-tilan yhdistämisprosessia.

#### Termostaatissa

■ Paina pois päältä kytketyssä tilassa (OFF) nuolinuppia ¥ ja pitele sitä 8 sekuntia alhaalla, kunnes termostaatin näyttöön ilmestyy ikoni a, joka vilkkuu 1 kerran sekunnissa.

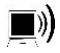

osoittaa tavallisessa reititintilassa yhdistämistä.

🕑 osoittaa AP-tilassa yhdistämistä.

#### Älysovelluksessa

- Napsauta "Confirm indicator slowly blink" (kuva 4.1), sitten valitse oma Wi-Fi -verkkosi ja palaa takaisin sovellukseen kirjoittaaksesi oman Wi-Fi -reitittimesi salasana (kuva 4.2) ja vahvista se painamalla "Confirm". Sovellus siirtyy edelleen yhdistämissivulle (kuva 4.3).
- Paina "Connect now", kun olet valinnut termostaatin Wi-Fi -signaalin nimeltä "Smart life-XXXX" (kuva 4.3).
- Tämä AP-tilan yhdistämisprosessi voi tavallisesti kestää noin 5 ~ 90 sekuntia.
- Yhdistämisen jälkeen termostaatin nimen voi muuttaa itselle sopivaksi (kuva 4.4).

#### OVAL Wi-Fi -valmiudella varustettu termostaatti

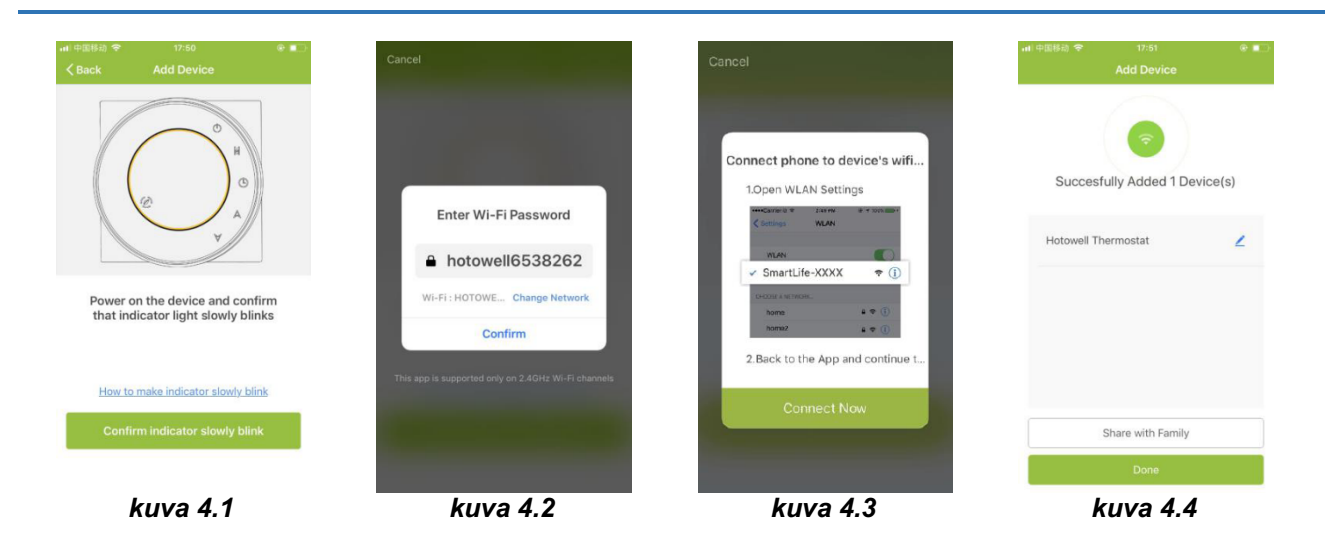

## Sovelluksen ikonit

| lkoni      | Toiminto                                                                                                    |
|------------|----------------------------------------------------------------------------------------------------|
| ۲          | Termostaatin virran päälle tai päältä kytkeminen                                                                                                    |
| 6          | Termostaatin lukitseminen / avaaminen. Lukittu = vihreä, lukitsematon = harmaa                                                                       |
| ٥          | Säästötila. Termostaatti toimii asentajan säädöistä (PS) konfiguroidulla<br>säätöpisteeseellä (osoittaja B). Oletusarvoisesti säädetty arvo = 20 °C. |
| 8          | Termostaatti toimii käsikäyttötilassa.                                                                                                    |
| $\bigcirc$ | Termostaatti toimii ohjelmoitavassa tilassa.                                                                                                    |

### Ohjelmoitavan aikataulun säätö

Kun termostaatti toimii ohjelmoitavassa tilassa, napsauta "**schedule setting**" (kuva 5.1) siirtyäksesi aikataulusivulle (kuva 5.2), jolla voi helposti säätää jokaviikkoisen ohjelmoitavan 5 + 2 päivän aikataulun (enintään 6 kautta joka päivä). (Työpäivä = maanantai - perjantai, viikonloppu = lauantai ja sunnuntai). Säädön tallentamiseksi napsauta "**Complete**" (kuva 5.3).

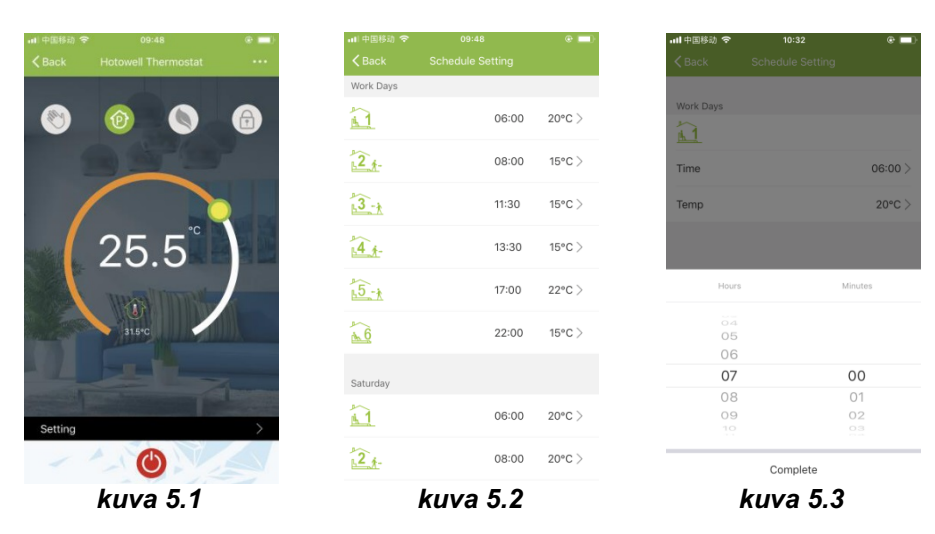

## Ryhmän ohjaus ja tiedot. Muuttaminen

- Paina valikkonuppia (kuva 6.1), napsauta sitten "Create Group". Valitse kaikki halutut tilat ja vahvista ne ryhmään (kuva 6.2 ja kuva 6.3), muokkaa ryhmän nimeä tai ryhmää (kuvat 6.3 ja 6.4).
- Ryhmän ohjaaminen mahdollistaa samanaikaisesti ryhmän kaikkien termostaattien säätöjen ohjaamisen.

| ····中国移动 🗢 09:48 🛞       | ■) 中国移动 令                   | 10:55           | · • = · | 📶 中国移动 🗢 | 11:02                      | @ <b>4 💷</b> ) | 山中国移动 🗢             | 11:03            | e 💷        |
|--------------------------|-----------------------------|-----------------|---------|----------|----------------------------|----------------|---------------------|------------------|------------|
| Kack Hotowell Thermostat | Kack                        |                 |         | Cancel   |                            | Confirm        | < Back              |                  |            |
|                          | Basic information of the ec | uipment         |         | Group a  | nd control devices simulta | neously        | Group Basic Informa | ition            |            |
|                          | Modify Device Name          | Hotowell Thermo | ostat > | S ( )    | Hotowell Thermostat        |                | Edit Group Nam      | e Hotowell Therm | ostat Gr > |
|                          | Check The Network           | Check I         | Now >   |          |                            |                | Manage Group        | Devices          | >          |
|                          | Supported Third-party Con   | itrol           |         |          |                            |                | Supported Third-pa  | rty Control      |            |
| 25.5                     | AURISON ICCIO               | ,               |         |          |                            |                | amagon cho Go       | <b>gle</b> Home  |            |
|                          | Other                       |                 |         |          |                            |                | Other               |                  |            |
| 31.5°C                   | Device Sharing              |                 | >       |          |                            |                | Send Feedback       |                  | >          |
|                          | Device Info                 |                 | >       |          |                            |                |                     |                  |            |
| and the second second    | Create Group                |                 | >       |          |                            |                |                     | Ungroup          |            |
| Setting                  | Send Feedback               |                 | >       |          |                            |                |                     |                  |            |
| 0                        | Check for Firmware U        | Jpdate          | >       |          |                            |                |                     |                  |            |
| kuva 6.1                 | kuv                         | va 6.2          |         |          | kuva 6.3                   |                | k                   | uva 6.4          |            |

#### Termostaatin jakaminen muiden kanssa

- Menetelmä 1: Napsauta nuppia "Share with Family" (kuva 4.4).
- Menetelmä 2: Napsauta "Profile">"Sent">"Add">"Switch on the device">"Share with New Member"> Kirjoita sen henkilön puhelinnumero, jolle haluat termostaattia jakaa.
- Menetelmä 3: Siirry termostaatin kotisivulla >Menu (kuva 6.1)>"Device Sharing">"Add"> Kirjoita sen henkilön puhelinnumero, jolle haluat termostaattia jakaa.

#### Yhdistettävyys kolmanteen osapuoleen - Echo Control

Napsauta "Profile">"Integration"> valitse: amazon echo/Google Home/IFTTT>"Use Now" Yksityiskohdat kuvissa 7.1 ja 7.2.

|                         |                                 | ۰ 💶      | •••• 中国移动 🗢 11:37       |       |
|-------------------------|---------------------------------|----------|-------------------------|-------|
|                         | Profile                         | Settings | Kernel Back Integration | n     |
| <b>Tap</b><br>86-       | to set your name<br>15750787437 | >        |                         | echo  |
| Scenes                  |                                 | >        | Summert 1 Devices       |       |
| Contraction Contraction | haring                          | >        | Support + Devices       | on    |
| Message                 | Center                          | >        |                         |       |
| Integratio              | n                               | >        | ▲ Good                  |       |
| 😑 Scan QR               | Code                            | >        | Googi                   | enome |
| E Feedback              | k                               | >        | Use Now                 | 1>    |
| About                   |                                 | >        | Support 1 Davisor       | Chu   |
|                         |                                 |          | oupport r beness        | CHIN. |
|                         |                                 | 0        | - IF1                   |       |
| Devices                 | Scenes                          | Profile  |                         | 7 0   |
| K                       | uva 7.1                         |          | Kuva                    |       |

-8-

## Sovelletut asetukset

- Tämän prosessin tarkoitus on soveltaa henkilökohtaisia asetuksia tarpeen mukaan, esimerkiksi säädä kotisi lämpötila automaattisesti kotiin saapumisen ajaksi.
- Oletusarvoisesti on säädettynä 4 asetusta ja niitä voi haluttaessa lisätä / poistaa.
- Tässä on esimerkki yhdestä asetuksesta: "poistu kodista lomalle" kytke termostaatti päälle, kun lämpötila on alle 5 °C:
- Asetukset (kuva 8.1)> + > Kirjoita asetuksen nimi (kuva 8.2) > Lisää ehto (alle 5 °C kuten kuvassa 8.3)> Lisä tehtävä (kuva 8.4)> Tallenna

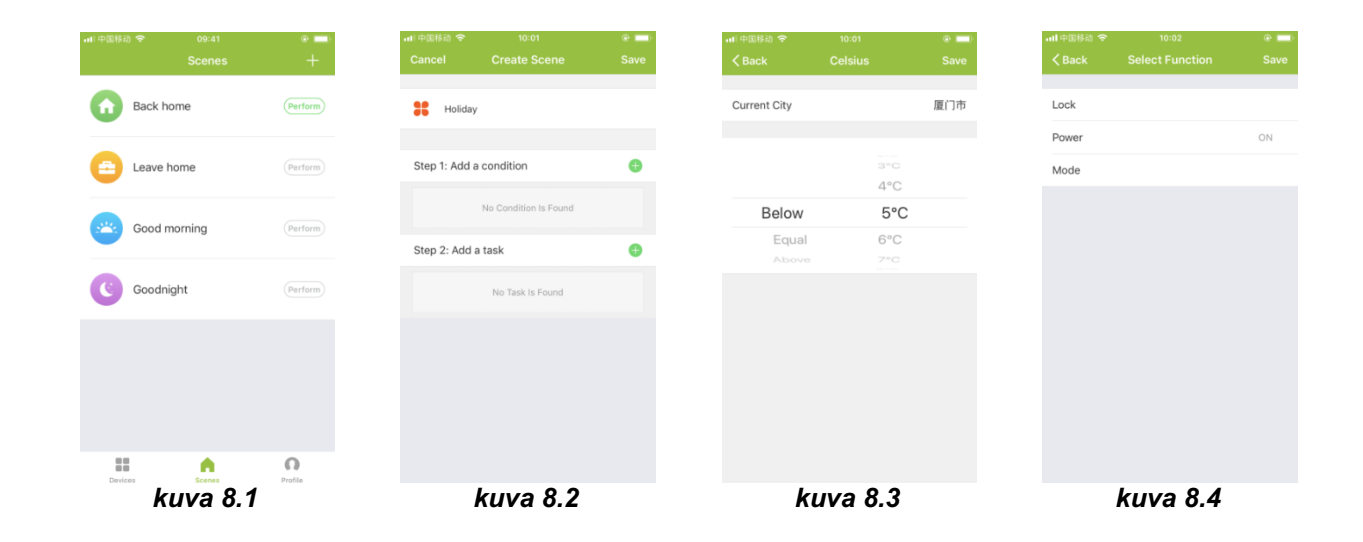

# Vianetsintä

| Nro | Kun                                                  | Niin                                                                                                    |
|-----|------------------------------------------------------|----------------------------------------------------------------------------------------------------|
| 1   | Virta on kytkettynä päälle, mutta näyttöä<br>ei ole. | Tarkasta, ettei LCD-etupaneeli ja rele /<br>virtamoduuli ole irti.                                                                                                    |
| 2   | Näytössä esitetään, mutta kytkentä ei toimi.         | ■ Vaihda LCD-paneeli tai rele / virtamoduuli.                                                                                                    |
| 3   | Tilan lämpötila näytössä ei ole oikein.              | <ul> <li>Kalibroi lämpöt. osoittaja asentajan säädöistä<br/>(PS).</li> </ul>                                                                                                    |
| 4   | Lämmitysjärjestelmä ei reagoi.                       | <ul> <li>Kytke lämmitystilaan painamalla nuppia M.</li> <li>Varmistu, että säädetty lämpötila on korkeampi kuin huoneenlämpötila.</li> <li>Varmista, että näyttöön ilmestyy "lämmitys päällä" ikoni.</li> <li>Odota, että lämmitysjärjestelmä reagoi.</li> </ul> |
| 5   | Nupit M tai Suurenna/Pienennä eivät toimi.           | <ul> <li>Varmista, että näppäimistö on lukitsematon.</li> <li>Tarkasta, onko termostaatti kytketty päälle.</li> </ul>                                                                                                    |

# Huomio: tätä ohjetta saatetaan muuttaa etukäteen ilmoittamatta.

Maahantuonti:

OneKey Partners S&R Oy Vesijärvenkatu 11 C 217 15140 LAHTI www.onekey.fi info@onekey.fi